# EXCEL 設計書取り込みツール 2013 2013 年 01 月版

# インストール説明書 (第2版)

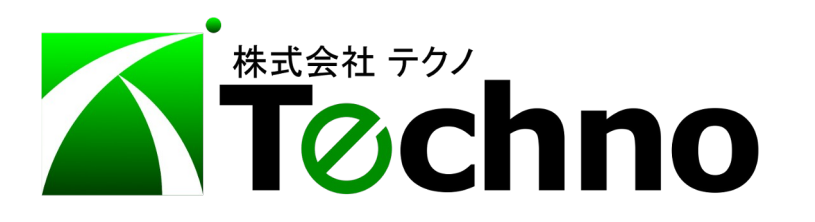

| 1 はじめに          | 3 |
|-----------------|---|
| 2 インストールの概要     | 3 |
| 3ツールのインストール     | 3 |
| 4 インストール直後の起動確認 | 5 |
| 5 登録済ライセンスの確認   | 7 |
| 6 補足 (動作環境)     | 8 |

#### 1 はじめに

本書は EXCEL 設計書取り込みツール 2013 をインストールするための説明書です。 本ツールは Microsoft 社の EXCEL を利用しており EXCEL 2007 以降のバージョンが必要です。 可能な限り最新バージョンを推奨します。また、ライセンス管理には『テクノス V2』と同一の USB プロ テクタを利用していますので、『テクノス V2』が起動する環境(コンピュータ)が必須です。

#### 2 インストールの概要

本ツールの動作には『テクノス V2』が正常に起動する環境(コンピュータ)が必須です。まずは、『テ クノス V2』が起動することを確認してください。

また、インストール直後の起動時にライセンスが必要となる場合がありますので、念のために予め配付された「ライセンス発行通知書」をお手元にご用意ください。

本ツールのインストールは次の手順で実施します。

- ツールのインストール (インターネット上 WEB サイトから)
- インストール直後の起動確認

#### 3 ツールのインストール

(1) インストーラのダウンロードと実行

当社のダウンロードサイト(<u>http://techno-skydepot.info/download\_eTools\_A4A5.html</u>) より 該当ツールのインストーラを起動します。

- EXCEL 設計書取り込ツール 2013
- → 各ツール(都道府県等)に対応したメニュー
- より該当ツールのインストーラを起動します。

Windows およびブラウザ(Internet Explore 等)のバージョンにより実行方法は異なりますが、 画面の指示に従って直接実行する、または保存してから実行します。

**EXCEL 設計書取り込みツール 2013** は都道府県等、発注機関により独立した ツールとなっていますが、インストール方法は同一です。 ここでは 愛知県版のインストーラ を利用して手順をご説明します。

名称等はインストールする該当ツールの名称等に置き換えてお読み進めください。

### (2) セットアップウィザードの開始

インストールが実行されると「セットアップウィザードの開始」画面が表示されます。 内容を確認後、[次へ]ボタンをクリックします。

| 🐵 設計書取込2013愛知県版 (2013年01月) セットアップ 🗕 🗆 🗙 |                                                                  |  |
|-----------------------------------------|------------------------------------------------------------------|--|
|                                         | 設計書取込2013愛知県版 (2013年01<br>月) セットアップウィザードの開始                      |  |
|                                         | このプログラムはご使用のコンピューターへ 設計書取込2013愛知<br>県版 (2013年01月) 001をインストールします。 |  |
| man mail and                            | 続行する前に他のアプリケーションをすべて終了してください。                                    |  |
|                                         | 続行するには「次へ」、セットアップを終了するには「キャンセル」をク<br>リックしてください。                  |  |
|                                         |                                                                  |  |
| 次へ(1)> キャンセル                            |                                                                  |  |

# (3) 使用許諾契約書への同意

使用許諾契約書の内容を確認し、同意できれば ●同意する を選択し、[次へ]をクリックします。

| ß | 設計書取込2013愛知県版 (2013年01月) セットアップ 🗧                                                                  |    | x  |
|---|----------------------------------------------------------------------------------------------------|----|----|
| ť | <b>史用許諾契約書の同意</b><br>続行する前に以下の重要な情報をお読みください。                                                       |    |    |
|   | 以下の使用許諾契約書をお読みください。インストールを続行するにはこの契約書に同<br>する必要があります。                                              | 意  |    |
|   | ソフトウェア使用計誌設約書                                                                                      | ^  |    |
|   | 甲(お客様)と乙(株式会社テクノ)とは、ソフトウェアの使用許諾に関し次の通り契約します。                                                       |    |    |
|   | 第1条(定義)<br>本契約において、次の各号に掲げる用語の意義は当該各号に定めるところとしま<br>す。<br>いつトウェアンド(ブログラム)おとれて「開油深料」を知知」 時後サービフにとり現金 | *  |    |
|   | <ul> <li>● 同意する(A)</li> <li>○ 同意しない(D)</li> </ul>                                                  |    |    |
|   | < 戻る個 次へ(M) > キャ                                                                                   | ッセ | IL |

(4) インストール準備完了

「インストール準備完了」画面にて [インストール]をクリックします。

| 👸 設計書取込2013愛知県版 (2013年01月) セットアップ 🗧 🗆 🗙                                  |
|--------------------------------------------------------------------------|
| インストール準備完了<br>ご使用のコンピュータへ設計書取込2013愛知県版 (2013年01月) をインストールす<br>る準備ができました。 |
| インストールを統行するには「インストール」をクリックしてください。                                        |
|                                                                          |
|                                                                          |
|                                                                          |
|                                                                          |
| <戻る(B) インストール(I) キャンセル                                                   |

#### (5) セットアップウィザード(インストール)の完了

インストールが終了すると、次の画面が表示されます。 [完了]をクリックします。

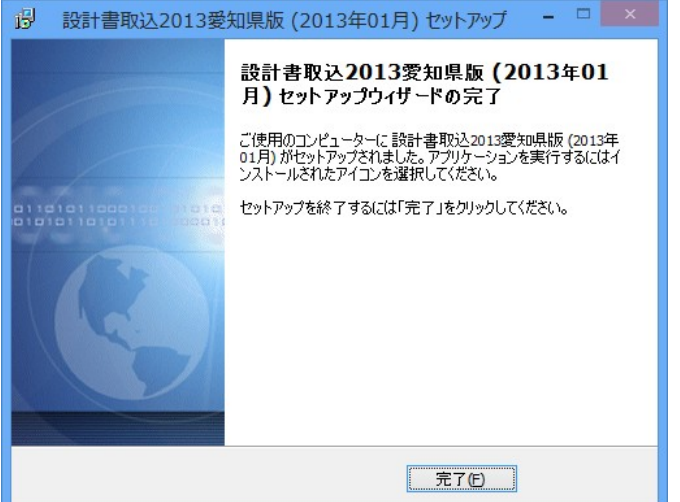

デスクトップに ショートカットアイコンが作成され、インストールは終了です。 次に、インストール直後の起動確認 へ進みます。

## 4 インストール直後の起動確認

(1) ツールの起動

デスクトップのショートカットアイコンにて、本ツールを起動します。

デスクトップ等に作成されるアイコンの名称は「設計書取込2013」の文字で始まります。

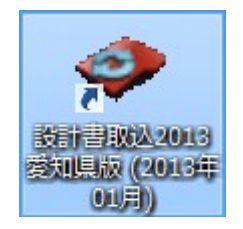

#### (2)ご利用の注意点の確認

【ご利用の注意点】の画面が表示されます。内容を確認してから[はい]ボタンをクリックします。

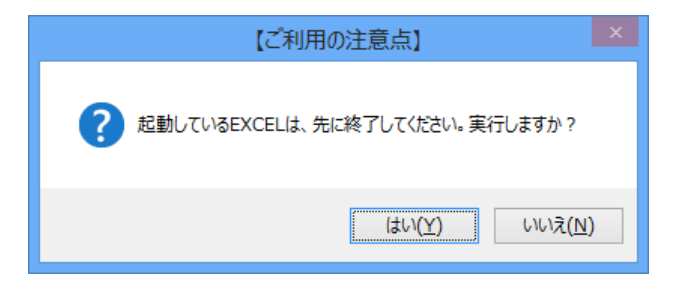

## ※なお、本ツールの利用には EXCEL のマクロ実行を有効にすることが必要です。

(有効化の方法が不明な場合は、別紙「EXCELマクロ有効化手順書」を参考にしてください。)

(3) ライセンス自動登録

本ツールの利用には専用ライセンスの登録が必要ですが、インターネットに接続されたコンピュータではライセンスを自動的に取得し登録できるようになりました。(2013年末以降) 通常であれば、数秒にてライセンスの登録処理が終了すると、(4)ツールの起動確認へ自動的に移行します。

ただし、さまざまな要因によりライセンスが取得できない場合、次の【ライセンスの登録】画面が 表示されます。お手元に用意した「ライセンス発行通知書」に記載されたライセンスを入力し、 [OK] ボタンをクリックします。

| 【ライセンスの登録】                                           | ×           |
|------------------------------------------------------|-------------|
| EXCEL設計書取り込みツール<br>愛知(2013年01月)版の<br>ライセンスを登録してください。 | OK<br>キャンセル |
|                                                      |             |

なお、【ライセンスの登録】において[キャンセル]ボタンをクリックする、 または適合しないライセンスを入力するとツールは自動的に終了します。 その場合はツールを再度起動してから改めてライセンスを登録してください。

> 初期起動時に一度ライセンスが登録されれば、 それ以降【ライセンスの登録】画面は表示されません。

(4) ツールの起動確認

ツールが起動すると次の画面が表示されます。[OK]ボタンをクリックします。

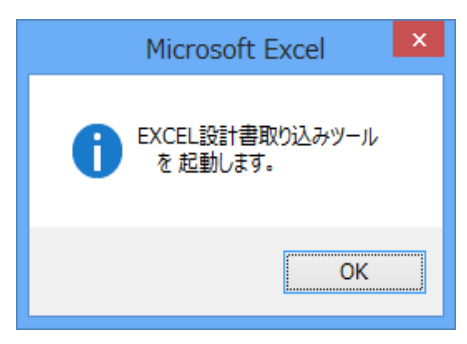

以上で、起動確認は終了です。

(5) ツールの終了

ウィンドウ右上の [X]をクリックし、ツールを終了します。

## 5 登録済ライセンスの確認

すでに登録されているライセンス情報を確認するためには、ツールを起動し、MENUシート (画面)に表示される [登録情報]ボタンをクリックします。

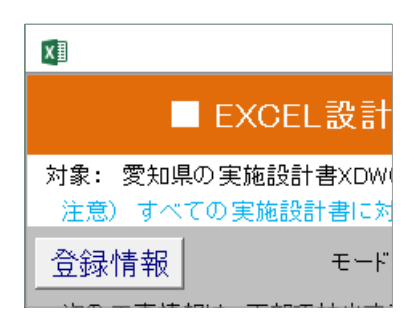

すると次のように登録済のライセンス情報が表示されます。

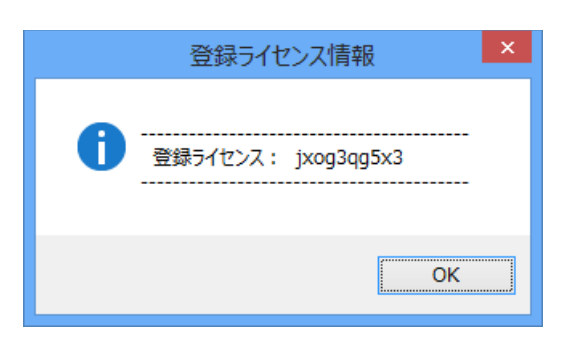

# 6 補足 (動作環境)

動作環境は次の通りです。

| 項目      | 条 件                                                                                                    |
|---------|----------------------------------------------------------------------------------------------------|
| EXCEL   | Microsoft EXCEL 2016 (要マクロ機能)、<br>Microsoft EXCEL 2013、Microsoft EXCEL 2010、<br>Microsoft EXCEL 2007<br>( 最新バージョン、最新のサービスパック適用を推奨 ) |
| OS      | Windows8、Windows7                                                                                                    |
| インストール先 | C:ドライブに特定のフォルダで固定                                                                                                    |
| その他     | 『テクノス V2』が動作する環境(PC)が必須<br>(各ユーザーに対応したライセンスがユーザー単位に配付されるため、<br>PC 個別にライセンスを取得する必要はありません。)                                           |

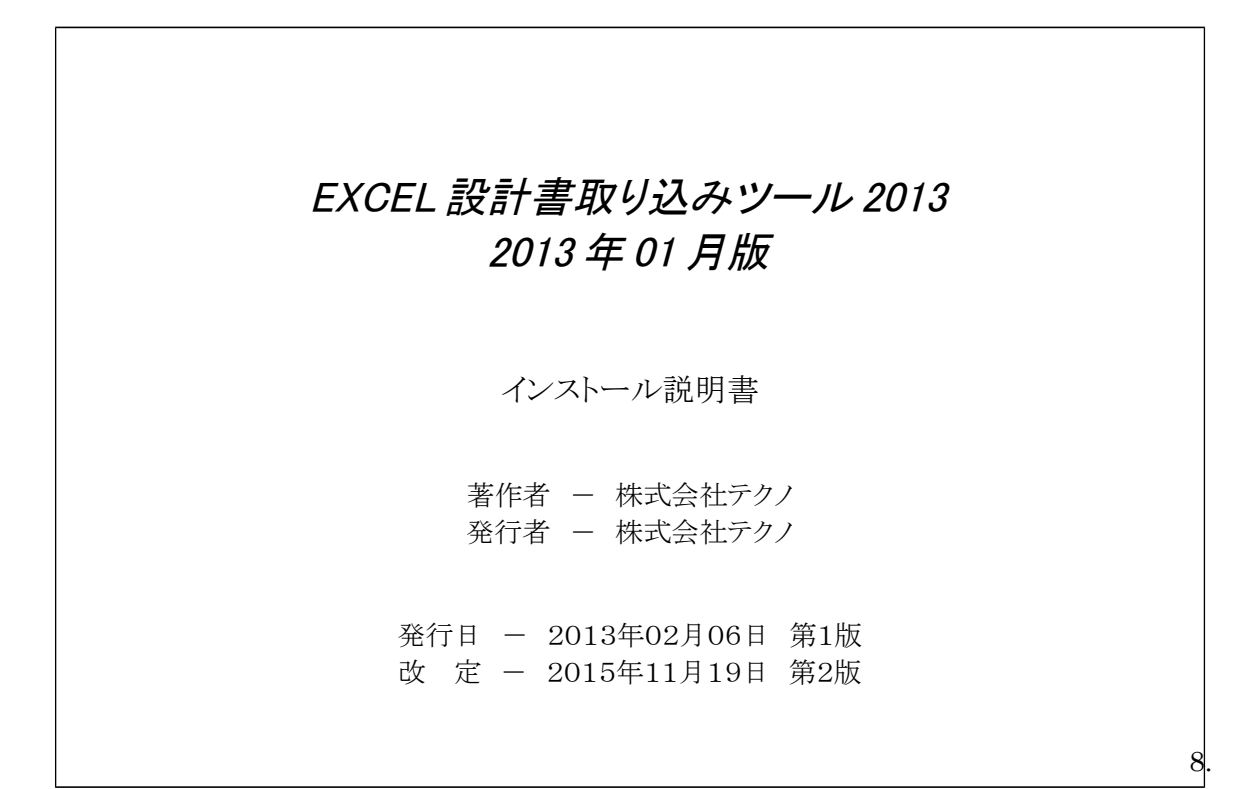